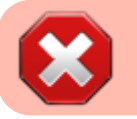

# **Gestione AOO**

A partire dalla versione 4.7.0 di Docway4 la gestione della AOO e delle Casella di posta elettronica (caselle di archiviazione e casella di interoperabilità) è stata oggetto di una reingegnerizzazione con l'obiettivo primario di renderla più semplice e snella.

Il record **AOO** che nelle versioni precedenti conteneva l'elenco di tutte le caselle archiviazione e di interoperabilità, ora contiene soltanto i dati generali della AOO e l'indirizzo di posta certificata istituzionale dell'ente. Per le caselle di archiviazione e di interoperabilità è stato definita una nuova tipologia di record, la **Casella di posta elettronica** dove sono stati riportati tutti i parametri per la sua configurazione.

# **Inserimento AOO**

Per inserire un nuovo record AOO selezionare dal menù Inserimento l'opzione AOO.

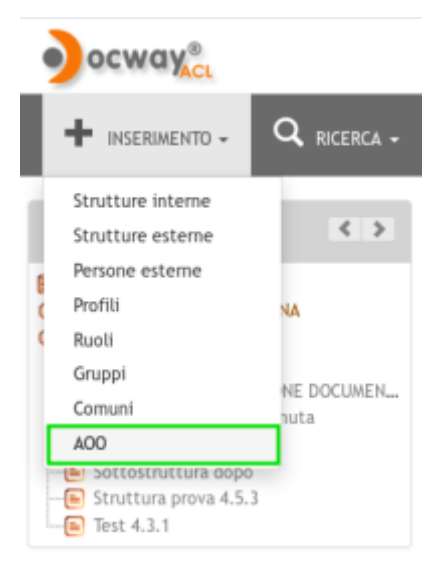

### Pulsante per l'inserimento di una nuova AOO

La maschera per l'inserimento di una nuova AOO è composta dai seguenti elementi:

- Nome : campo per l'inserimento del nome completo dall'Area Organizzativa Omogenea Obbligatorio
- Codice Amm : campo per l'inserimento del codice amministrazione dell'ente (max 4 caratteri) Obbligatorio
- Codice Aoo : campo per l'inserimento del codice dell'Area Organizzativa Omogenea (max 3 caratteri) Obbligatorio
- Email principale : campo per l'inserimento dell'indirizzo di posta certificata istituzionale associato all'Area Organizzativa Omogenea; l'inserimento del valore è vincolato a lookup che restringe la ricerca soltanto agli indirizzi di posta certificata appartenenti alla AOO da cui selezionare l'indirizzo PEC istituzionale.

| ALVA              | PULISCI |              |     |
|-------------------|---------|--------------|-----|
| ۵۵۵ - INSERIM     | FNTO    |              |     |
| 100 HOLIN         |         |              |     |
| ORMAZIONI DI BASE |         |              |     |
| * NOME            |         |              |     |
| * CODICE AMM.     | 3DIN    | * CODICE AOO | BOL |
|                   |         |              |     |

### Inserimento nuova AOO

I campi **Codice Amm** e **Codice Aoo** vengono valorizzati in automatico con quelli della AOO di appartenenza dell'utente di sessione; normalmente questi valori non sono modificabili se non per gli utenti che non hanno restrizioni di AOO.

# 🜐 🛛 AREA ORGANIZZATIVA OMOGENEA DI TEST

### INFORMAZIONI DI BASE

NOME Area Organizzativa Omogenea di Test AOO TESTAOO

#### INFORMAZIONI DI SERVIZIO

REGISTRAZIONE 13/05/2016 Servizio Tecnico Bologna - Amministratore Docway

Visualizzazione AOO

# **Ricerca AOO**

Per effettuare una ricerca sui record AOO selezionare dal menù Ricerca l'opzione AOO.

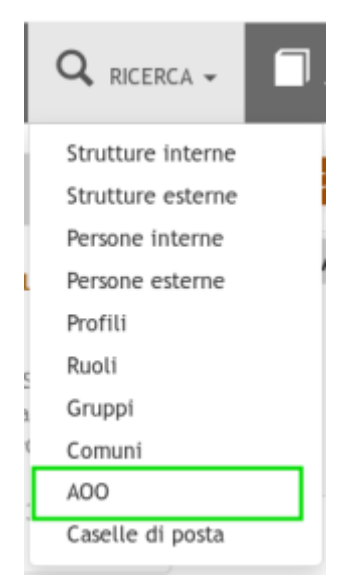

Pulsante per la ricerca AOO

La maschera per la ricerca di un record AOO è composta da un solo elemento:

• **Nome** : il campo effettua la ricerca sul nome completo della AOO; è possibile accedere al vocabolario tramite il pulsante visibile in coda al campo di testo.

| CERCA         | Р    | ULISCI |
|---------------|------|--------|
|               |      |        |
| AOO - RICERCA |      |        |
|               | NOME |        |

In altro alla maschera sono presenti due pulsanti:

- Cerca : per avviare la ricerca;
- Pulisci : per pulire i campi della maschera di ricerca.

La ricerca eseguita può avere uno o più risultati; se il risultato è unico viene visualizzato direttamente il record della AOO; se i risultato sono maggiori di uno allora viene proposto un elenco di titoli da cui si può selezionare il record AOO da visualizzare.

# **Modifica AOO**

In fase di visualizzazione di un record AOO, gli utenti abilitati hanno la possibilità di modificare o eliminare il record tramite i rispettivi pulsanti: **Modifica** e **Elimina**.

Cliccando sul pulsante Modifica si accede alla maschera di modifica del record AOO; i campi modificabili sono i seguenti:

- Nome : per aggiornare il nome dell'Area Organizzativa Omogenea;
- **Email principale** : per aggiornare l'indirizzo PEC istituzionale dell'ente; questo campo in fase di modifica diventa obbligatorio.

| SALVA                | ABBANDONA                           |                |  |
|----------------------|-------------------------------------|----------------|--|
| AOO - MODIFIC        | CA                                  |                |  |
| INFORMAZIONI DI BASE |                                     |                |  |
| * NOME               | Area Organizzativa Omogenea di Test |                |  |
| CODICE AMM           | TEST                                | CODICE AOO AOO |  |
| * E-MAIL PRINCIPALE  |                                     | ٩              |  |
| Madifian was and AQ  | n                                   |                |  |

Modifica record AOO

# Gestione Caselle di posta elettronica

## Inserimento nuova Casella di posta elettronica

L'inserimento di una nuova casella di posta elettronica può essere effettuato solo in fase di visualizzazione di un record AOO; in questo modo viene rispettato il vincolo tra la casella di posta elettronica e la sua AOO di appartenenza. Per avviare la fase di inserimento si utilizza il pulsante **Inserisci casella**:

| ELENCO MODIFICA ELIMINA INSERISCI CASELLA                                                             |   |
|----------------------------------------------------------------------------------------------------|---|
| AREA ORGANIZZATIVA OMOGENEA DI TEST                                                                   |   |
| INFORMAZIONI DI BASE<br>NOME Area Organizzativa Omogenea di Test<br>AOO TESTAGO                       |   |
| INFORMAZIONI DI SERVIZIO<br>REGISTRAZIONE 13/05/2016 Servizio Tecnico Bologna - Amministratore Docway | × |

Pulsante per inserimento nuova Casella di posta elettronica

La maschera di inserimento è suddivisa nelle seguenti sezioni:

## Informazioni di base

Contiene le informazioni di base per identificare la casella di posta elettronica.

| CASELLE DI POSTA -     | INSERIMENTO             |                                                  |                   |               |     |  |
|------------------------|-------------------------|--------------------------------------------------|-------------------|---------------|-----|--|
|                        |                         |                                                  |                   |               |     |  |
| INFORMAZIONI DI BASE   |                         |                                                  |                   |               |     |  |
| INTEROPERABILITÀ       | Si                      | -                                                |                   |               |     |  |
| * NOME                 |                         |                                                  |                   |               |     |  |
| * COD AMM SEGNATURA    | TEST                    |                                                  | * COD             | AOO SEGNATURA | AOO |  |
| D.MODEL                |                         | Q                                                |                   | DB            |     |  |
| OPERATORE              |                         |                                                  | UFFICIO OPERATORE |               |     |  |
| ADDON DI ARCHIVIAZIONE | Protocolla se fattura 🕄 | 🗌 Salvataggio allegati su documenti differenti 3 |                   |               |     |  |
| TAG                    |                         | 2                                                |                   |               |     |  |
|                        |                         |                                                  |                   |               |     |  |

Sezione Informazioni di base

• Interoperabilità: (si | no) il campo definisce il tipo di casella che si sta configurando: se no è una casella di posta semplice (casella di archiviazione) se si è una casella di posta certificata (casella di interoperabilità).

A seconda del valore scelto la maschera di inserimento verrà aggiornata automaticamente in quanto le due tipologie di caselle presentano un elenco di campi differenti.

- Nome: inserire il nome della casella, in genere corrisponde alla descrizione della funzione principale della casella.
- Cod Amm Segnatura: (solo se interoperabilità = si) il campo definisce il codice amministrazione che si vuole utilizzare per le comunicazioni in uscita dall'Ente; questo valore sarà utilizzato per la composizione del file Segnatura.xml.
- Cod Aoo Segnatura: (solo se interoperabilità = si) il campo definisce il codice AOO che si vuole utilizzare per le comunicazioni in uscita dall'Ente; questo valore sarà utilizzato per la composizione del file Segnatura.xml.
- **Document-Model**: campo soggetto a lookup; definisce il modello da utilizzare per l'importazione dei messaggi di posta che pervengono alla mail configurata.
- **DB**: (solo se interoperabilità = si) definisce il nome del db eXtraWay dove vengono importati i messaggi di posta.
- **Operatore** e **Ufficio Operatore**: campo per specificare la descrizione letterale dell'Ufficio ed il nominativo della Persona che compariranno di default tra le informazioni di servizio dei record generati dai messaggi di posta importati.
- Addon di Archiviazione: checkbox per la definizione di specifici comportamenti in fase di importazione dei messaggi:
  - Protocolla se fattura forza la procollazione automatica del messaggio di posta importato se questo contiene una fatturaPA;

- Salvataggio allegati su documenti differenti crea un documento per ogni allegato contenuto nel messaggio di posta importato
- **Tag**: campo per associare un tag alla casella di posta configurata; può servire per la configurazione del servizio di archiviazione mail.

### Responsabile

Contiene le informazioni relative all'assegnazione dei messaggi di posta importati.

| RESPONSABILE |         |         |   |         |   |  |
|--------------|---------|---------|---|---------|---|--|
|              | PERSONA | Ufficio | Q | Persona | Q |  |
|              |         |         |   |         |   |  |

Sezione Responsabile

- **Persona**: campo per definire l'RPA del record generato dal messaggio di posta importato; il campo è soggetto a lookup per facilitare l'individuazione della persona e dell'ufficio; c'è anche la possibilità di definire un Ruolo come responsabile.
- **Da Copia Conoscenza**: (solo se interoperabilità = no) se "Si" i cc della mail vengono inseriti come cc del documento; questi nominativi potranno essere recuperati dalla mail solo se il loro indirizzo email è presente in ACL.
- **Da Mittente**: (solo se interoperabilità = no) se "Si" l'indirizzo del mittente della mail verrà cercato in ACL per recuperare la persona interna cui assegnare il documento.
- Da Destinatario: (solo se interoperabilità = no) Per il corretto funzionamento di questa opzione è necessario aggiungere all'indirizzo della casella di archiviazione la login del responsabile a cui si vuole assegnare il documento utilizzando la seguente sintassi: nomecaselladiposta+login@dominio.it (ad esempio, se l'email configurata per la casella di archiviazione è archiviazione@3di.it e la login del responsabile è mrossi, l'indirizzo dovrà essere composto nel seguente modo: archiviazione+mrossi@3di.it). La login indicata verrà ricercata in ACL per recuperare la persona interna cui assegnare il documento.

Questa opzione ha precedenza sulla precedente, nel caso siano settate entrambe.

### Gestori Casella

Contiene le informazioni relative agli utenti che gestiscono la casella di posta configurata.

| GESTORI CASELLA |                 |   |       |  |
|-----------------|-----------------|---|-------|--|
| GESTORE         | Cambio Password | - | Q • + |  |

Sezione Gestori casella

- **Gestore**: campo soggetto a lookup per identificare l'utente gestore della casella. La gestione è suddivisa in due livelli differenti da selezionare tramite il menù a tendina:
  - Cambio password : l'utente è abilitato ad effettuare solo il cambio della password della casella di posta elettronica
    - **Titolare** : l'utente è abilitato a modificare tutti i parametri della casella di posta elettronica.

### Mailbox In e Mailbox Out

Contiene i parametri per il collegamento alla casella di posta elettronica.

| MAILBOX_IN  |      |                             |
|-------------|------|-----------------------------|
| * EMAIL     |      |                             |
| LOGIN       |      | PWD                         |
| PROTOCOLLO  | HOST | PORTA                       |
| MAILBOX_OUT |      | $\mathbf{\hat{\mathbf{b}}}$ |
| EMAIL       |      |                             |
| LOGIN       |      | PWD                         |
| PROTOCOLLO  | HOST | PORTA                       |

Sezione Mailbox in e out

- Mailbox in: contiene i parametri per la casella di posta in entrata:
  - **Email**: campo per inserire l'indirizzo di posta elettronica
  - Login: campo per inserire il login per l'accesso alla casella di posta elettronica
  - Pwd: campo per inserire la password di accesso alla casella di posta elettronica
  - Protocollo: campo per inserire il protocollo utilizzato dalla casella di posta elettronica
  - Host: campo per inserire l'indirizzo del server di posta elettronica
  - Porta: campo per inserire la porta utilizzata dal protocollo

• Mailbox out: (solo se interoperabilità = si) contiene i parametri per la casella di posta in uscita

- Email: campo per inserire l'indirizzo di posta elettronica
- $\circ~$  Login: campo per inserire il login per l'accesso alla casella di posta elettronica
- $\circ~$  Pwd: campo per inserire la password di accesso alla casella di posta elettronica
- Protocollo: campo per inserire il protocollo utilizzato dalla casella di posta elettronica
- Host: campo per inserire l'indirizzo del server di posta elettronica

×

• Porta: campo per inserire la porta utilizzata dal protocollo

## Notifiche

Contiene le informazioni e i parametri sull'invio delle notifiche dei messaggi importati. (solo se interoperabilità = si)

| NOTIFICHE |       |  |
|-----------|-------|--|
| HTTPHOST  | URI 🚯 |  |
| RPA       |       |  |

Sezione Notifiche

- Httphost: definisce il nome o l'indirizzo con il quale si raggiunge l'applicativo Docway
- Url: contiene la seconda parte del link che conduce alla visualizzazione del record; normalmente viene valorizzare con la seguente stringa /DocWay4/docway/loadtitles.pf
- RPA: se spuntato l'invio delle notifiche è attivo

## Visualizzazione Casella di posta elettronica